# Zahlung mit der Cryptowährung Litecoin

Cryptowährungen sind ganz einfach gesagt "digitales Geld". Mit Cryptowährungen wie z.B. Litecoin kann man im Internet problemlos bezahlen.

Hier erklären wir dir Schritt für Schritt wie du am einfachsten mit Litecoin bezahlen kannst.

Wir benötigen einen Account bei Bitpanda: https://account.bitpanda.com/de/register

Hier die geforderten Daten eingegeben und anschließend mit "Konto erstellen" bestätigen.

#### Erstelle dein Bitpanda Konto

| Vorname                                                                                                    | Nachname                                                                                                    |        |
|----------------------------------------------------------------------------------------------------|----------------------------------------------------------------------------------------------------|--------|
| E-Mail-Adresse                                                                                                    |                                                                                                    |        |
| Passwort                                                                                                    |                                                                                                    | 0      |
| - Wohnsitz (Land)                                                                                                    |                                                                                                    |        |
| Germany                                                                                                    |                                                                                                    | $\sim$ |
| Ich akzeptiere die Bitpanda<br>Metals AGB, AGB der Bitpand                                                                                                    | Payments AGB, Bitpanda<br>da Group, AGB von                                                                                                    |        |
| Ich akzeptiere die Bitpanda<br>Metals AGB, AGB der Bitpand<br>Bitpanda Pro, AGB der Bitpa<br>bestätige, dass ich in meine<br>eigenem Auftrag handle                                                                                                    | Payments AGB, Bitpanda<br>da Group, AGB von<br>nda GmbH & BAM und<br>m eigenen Namen und in                                                                         | 0      |
| Ich akzeptiere die Bitpanda<br>Metals AGB, AGB der Bitpan<br>Bitpanda Pro, AGB der Bitpan<br>bestätige, dass ich in meine<br>eigenem Auftrag handle<br>Ich akzeptiere die Bitpanda<br>Datenschutzerklärung                                                                                                    | Payments AGB, Bitpanda<br>da Group, AGB von<br>nda GmbH & BAM und<br>m eigenen Namen und in<br>Group                                                                | 0      |
| Ich akzeptiere die Bitpanda<br>Metals AGB, AGB der Bitpan<br>Bitpanda Pro, AGB der Bitpan<br>bestätige, dass ich in meine<br>eigenem Auftrag handle<br>Ich akzeptiere die Bitpanda<br>Datenschutzerklärung<br>Ich akzeptiere die Bitpanda                                                                                            | Payments AGB, Bitpanda<br>da Group, AGB von<br>nda GmbH & BAM und<br>m eigenen Namen und in<br>Group<br>Financial Services                                          | 0      |
| Ich akzeptiere die Bitpanda<br>Metals AGB, AGB der Bitpand<br>Bitpanda Pro, AGB der Bitpan<br>bestätige, dass ich in meine<br>eigenem Auftrag handle<br>Ich akzeptiere die Bitpanda<br>Datenschutzerklärung<br>Ich akzeptiere die Bitpanda<br>AGB und Datenschutzbestim<br>Dokumente per E-Mail zu er                                | Payments AGB, Bitpanda<br>da Group, AGB von<br>nda GmbH & BAM und<br>m eigenen Namen und in<br>Group<br>Financial Services<br>mungen um<br>halten                   | 0      |
| Ich akzeptiere die Bitpanda<br>Metals AGB, AGB der Bitpan<br>Bitpanda Pro, AGB der Bitpan<br>Bestätige, dass ich in meine<br>eigenem Auftrag handle<br>Ich akzeptiere die Bitpanda<br>Datenschutzerklärung<br>Ich akzeptiere die Bitpanda<br>AGB und Datenschutzbestin<br>Dokumente per E-Mail zu er<br>Verpasse nichts! Erfahre als | Payments AGB, Bitpanda<br>da Group, AGB von<br>nda GmbH & BAM und<br>m eigenen Namen und in<br>Group<br>Financial Services<br>mungen um<br>halten<br>Erster mehr zu |        |

Konto erstellen

### Diese E-Mail Adresse muss noch in ihren E-Mail Postfach bestätigt werden.

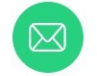

#### E-Mail-Adresse bestätigen

Klicke auf den Link in der E-Mail, um dem Investieren bei Bitpanda einen Schritt näher zu kommen.

Solltest du sie nicht erhalten haben, überprüfe deinen Spam-Ordner.

#### E-Mail erneut senden

### B bitpanda Bestätige deine E-Mail-Adresse, um dein Konto zu sichern Durch die Bestätigung deiner E-Mail-Adresse beweist du uns, dass du auch wirklich du bist. Wichtige Nachrichten, wie zum Beispiel Anleitungen zur Zurücksetzung deines Passworts, erhältst du über diese E-Mail-Adresse. E-Mail-Adresse bestätigen Der Button funktioniert nicht? Bitte kopiere diesen Link in deinen Browser: https://web.bitpanda.com/user/verify\_email. Wir bieten keinen telefonischen oder Social Media-Support an und werden niemals nach deinem Passwort fragen. Bitte beachte, dass immer nur die letzte Bestätigungsmall gültig ist.

Solltest du Hilfe benötigen, dann kontaktiere uns bitte über unser Kontaktformular oder finde eine passende Lösung in unserem <u>Helpdesk</u>. Bitte antworte nicht direkt auf diese E-Mail, da es sich um eine sogenannte noreply-Adresse handelt und Antworten an solche E-Mail-Adressen nicht zugestellt werden können.

© 2023 <u>Bitpanda GmbH</u>

Jetzt öffnet sich dein Browser, hier mit den registrierten Logindaten anmelden.

| User Login                           |  |
|--------------------------------------|--|
| () Please make sure to use this URL: |  |
| l https://account.bitpanda.com/      |  |
| Email address                        |  |
| Email audress                        |  |
| - 1000                               |  |
| Password                             |  |
| Forgot your password?                |  |
|                                      |  |
| Log in                               |  |
| Don't have an account yet?           |  |
| Did not get a confirmation email?    |  |
| Resend confirmation email            |  |

Hier müssen 5 Fragen beantwortet werden und anschließend ihre Identität bestätigen.

(Der Kauf von Cryptowährungen ohne Verifizierung ist nicht möglich)

Willkommen bei Bitpanda! Noch zwei Schritte bis zum Trading:

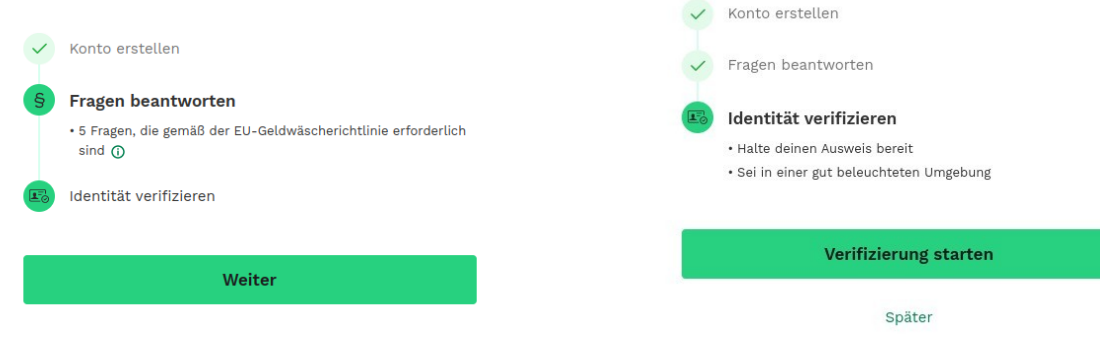

Vielen Dank! Nur noch ein Schritt bis zum Investieren

Folgende Seite muss ordnungsgemäß ausgefüllt werden.

|                                                                                                   | Persönliche Daten                                                                                                    | Schließ                        |
|---------------------------------------------------------------------------------------------------|----------------------------------------------------------------------------------------------------|--------------------------------|
| Wir benötigen diese                                                                               | Daten aufgrund der EU-Geldwäscherichtlinie.Met                                                                                                    | hr erfahren                    |
| Vorname                                                                                           | Nachname                                                                                                    |                                |
| Geburtsdatum (TT.MM.JJ                                                                            | un)                                                                                                    |                                |
| dd.mm.yyyy                                                                                        |                                                                                                    |                                |
| Straße, Hausnummer                                                                                |                                                                                                    |                                |
| Straße, Hausnumm                                                                                  | ier                                                                                                    |                                |
| Postleitzahl<br>Postleitzahl                                                                      | Stadt Stadt                                                                                                    |                                |
| Wohnsitz (Land)                                                                                   |                                                                                                    | ~                              |
| Vorwahl                                                                                           | Telefonnummer                                                                                                    |                                |
| +0                                                                                                | 000-000-000-00                                                                                                    |                                |
| Hiermit bestätige ic<br>vollständig und rich                                                      | ch, dass die Angaben in diesem Formular<br>tig sind.                                                                                                    |                                |
| Im Rahmen der starken<br>nummer hinzu, um die 3<br>Bitpanda Asset Manager<br>Bitpanda Metals GmbH | Kundenauthentlfizierung nach PSD2 füge ich meine<br>Sicherheit meines Kontos zu erhöhen und bitte Bitpan<br>emst GmbH, Bitpanda GmbH, Bitpanda Pro Europe S.<br>als vertrauenswürdige Begünstigte hinzuzufügen. | Handy-<br>nda, die<br>r.l. und |
| Bitte beachte, dass                                                                               | es später nicht mehr möglich ist deine Daten zu ä                                                                                                    | indern.                        |
|                                                                                                   |                                                                                                    |                                |

Sie erhalten eine SMS, um ihre Rufnummer zu bestätigen.

Im Anschluss wird eine Video-Identifikation gestartet, halten Sie hierfür einen Reisepass oder Personalausweis bereit.

| Zurück  | SMS-Code eingeben                                           | Schließen |
|---------|-------------------------------------------------------------|-----------|
| Bitte g | ib den SMS-Code ein, den wir an deine Nummer gesendet l     | haben.    |
|         | SMS-Code erneut senden                                      |           |
|         |                                                             | _         |
|         |                                                             |           |
|         | SMS-Code nicht erhälten? Stattdessen Sprachanruf anfördern. |           |

Jetzt sind wir bereit zum Kauf der Cryptowährungen.

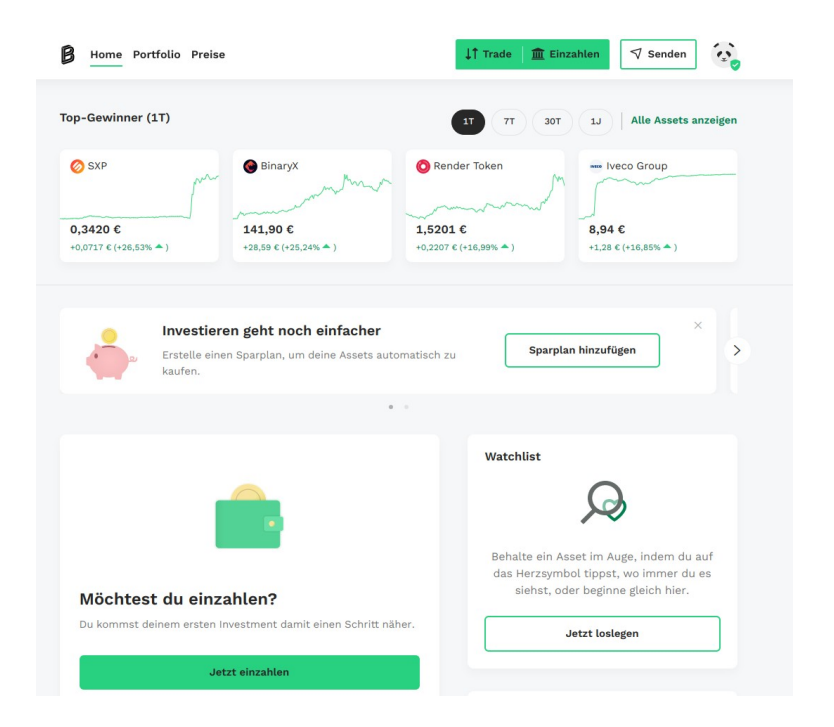

#### Durch Klicken auf "Einzahlen" öffnet sich folgendes Fenster.

#### Hier wählen wir Euro aus.

|                                | Einzahlen  | Abbre    |
|--------------------------------|------------|----------|
| Q Nach einzahlbaren Assets suc | hen        |          |
| Alle Währungen Kryptowährun    | igen       |          |
| Name                           | Du hast    | Wert     |
| Euro                           | 0,00 EUR   | 0,00 EUR |
| \$ US-Dollar                   | 0,00 USD   | 0,00 EUR |
| CHF Schweizer Franken          | 0,00 CHF   | 0,00 EUR |
| E Britisches Pfund Sterling    | 0,00 GBP   | 0,00 EUR |
| Türkische Lira                 | 0,00 TRY   | 0,00 EUR |
| Zł Polnischer Zloty            | 0,00 PLN   | 0,00 EUR |
| HUF Ungarischer Forint         | 0,00 HUF   | 0,00 EUR |
| CZK Tschechische Krone         | 0,00 CZK   | 0,00 EUR |
| SEK Schwedische Krone          | 0,00 SEK   | 0,00 EUR |
| DKK Dänische Krone             | 0,00 DKK   | 0,00 EUR |
| Bitcoin                        | 0,0000 BTC | 0,00 EUR |
| Ctharaum                       | 0 0000 ETH | 0.00 EUB |

Jetzt kann die gewünschte Zahlungsmethode ausgewählt werden. Wir verwenden bei dieser Anleitung Mastercard oder Visa.

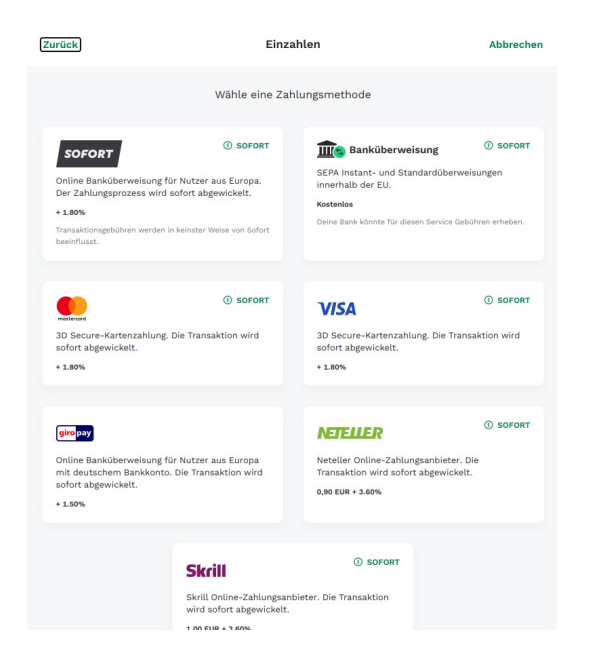

#### Nach Bestätigen der Kreditkarte öffnet sich folgendes Fenster.

Hier können Sie den gewünschten Einzahlungsbetrag auswählen. Wir empfehlen immer ein paar Euro mehr hochzuladen, bezüglich der Kursschwankungen und der Gebühren.

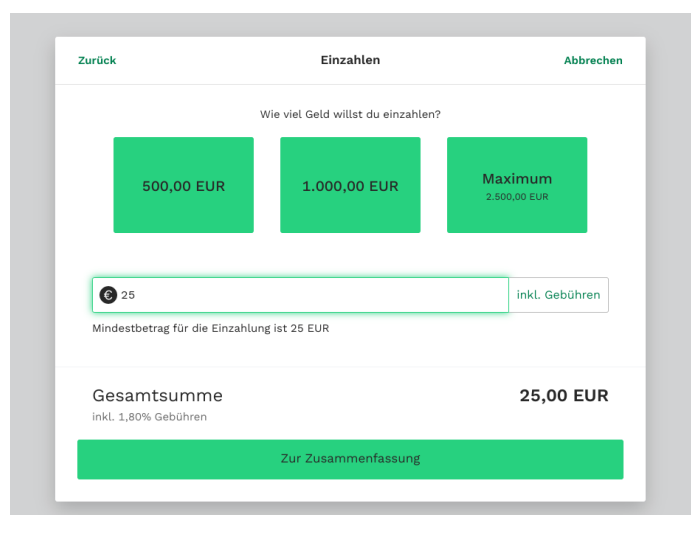

#### Sie erhalten eine Zusammenfassung ihrer Bestellung.

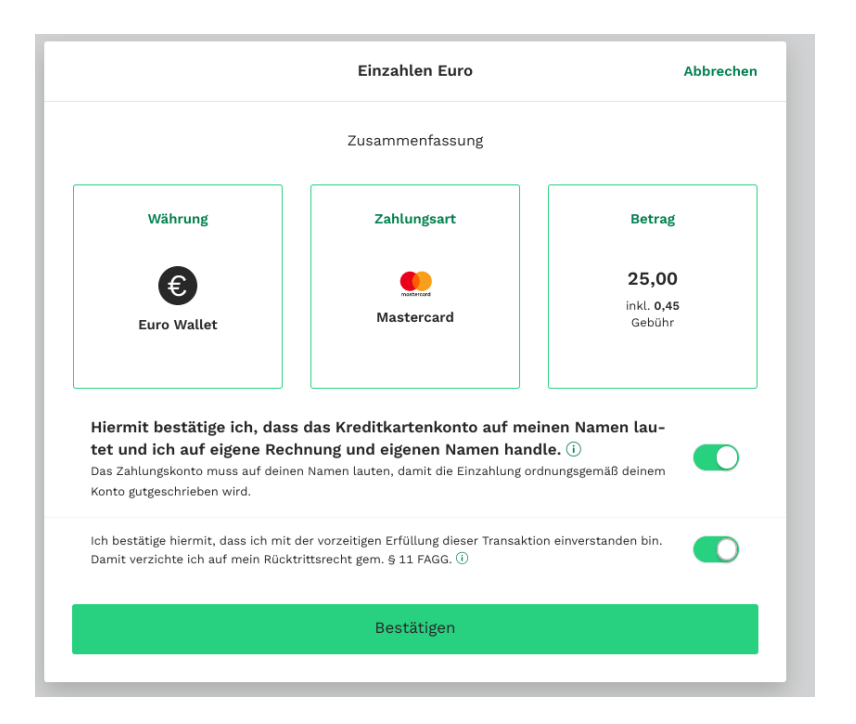

### Sie erhalten eine SMS, um ihre Bestellung zu bestätigen.

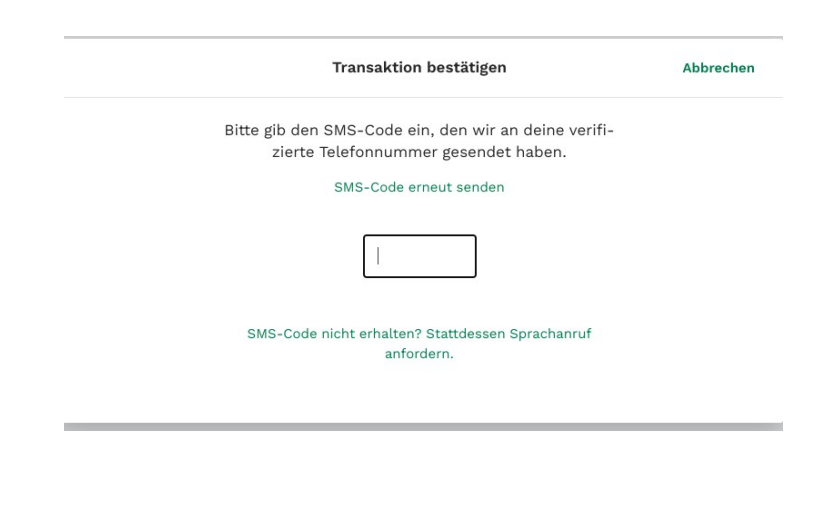

Hier bitte Ihre Kreditkartendaten eingeben und bezahlen.

|              |                            | Gesamtprei   | s:     |           |                          | EUR 25.00         |
|--------------|----------------------------|--------------|--------|-----------|--------------------------|-------------------|
|              |                            |              |        |           |                          |                   |
| nlungsdaten  |                            |              |        |           |                          |                   |
| MasterCard   | Kartennummer:              |              |        |           |                          | Betrag: EUR 25,00 |
| Manager 2016 | Prüfnummer (CVN):          |              |        |           |                          |                   |
|              | Gültig bis:                |              | $\sim$ |           | $\sim$                   |                   |
|              | Weitere Informationen zu M | MasterCard S | Secur  | eCode eri | halten Sie <u>hier</u> . |                   |
|              |                            |              |        |           |                          | Bezahlen          |

### Gratuliere, ihre Zahlung wurde erfolgreich durchgeführt.

| Varenkorb                               |                                                       | Bitpanda -                     |
|-----------------------------------------|-------------------------------------------------------|--------------------------------|
|                                         | Gesamtpreis:                                          | EUR 25,00                      |
| ransaktionsergebnis                     |                                                       |                                |
|                                         | Transaktion erfolgreich!                              |                                |
| Die Transaktion wurde erfolgreich durch | geführt. Danke für Ihre Zahlung! Mit Klick auf "Weite | r" kehren Sie zum Shop zurück. |
|                                         |                                                       | Weiter                         |
|                                         |                                                       | 19076                          |

## Schritt 3: Litecoin kaufen

### Jetzt klicken wir auf "Kaufen".

#### In der folgenden Seite wird unter Suche nach "Litecoin" gefiltert.

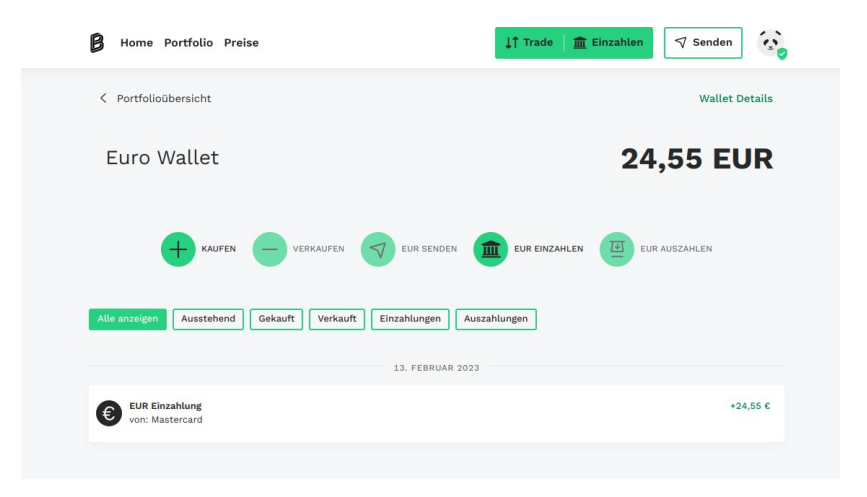

| Ka                         | ufe digitale Assets     | Abbrech |
|----------------------------|-------------------------|---------|
| Q lite                     |                         |         |
| Alle Krypto Krypto-Indizes | Aktien ETFs Commodities | Metals  |
| Name                       | Änderung (j)            | Preis   |
| LTC                        | -2,00%                  | 86,79€  |

## Schritt 3: Litecoin kaufen

#### Wir wählen "Maximum" aus.

### Die Zusammenfassung öffnet sich, mit "Jetzt kaufen" bestätigen.

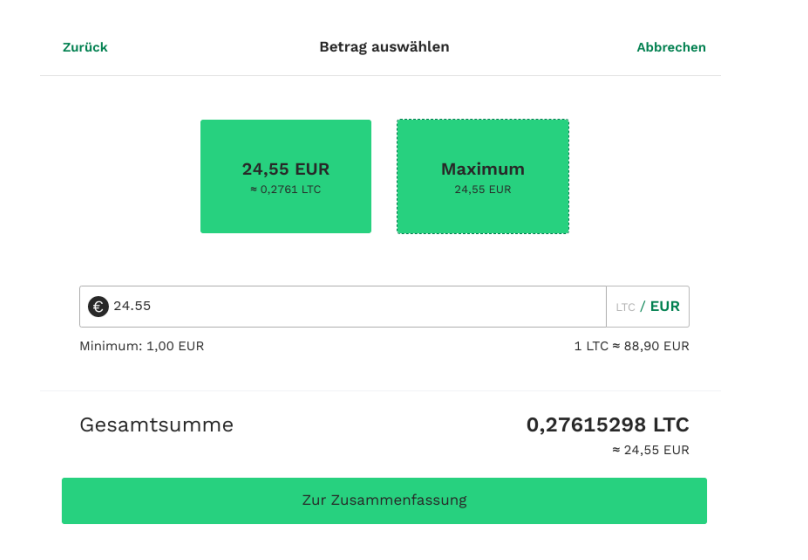

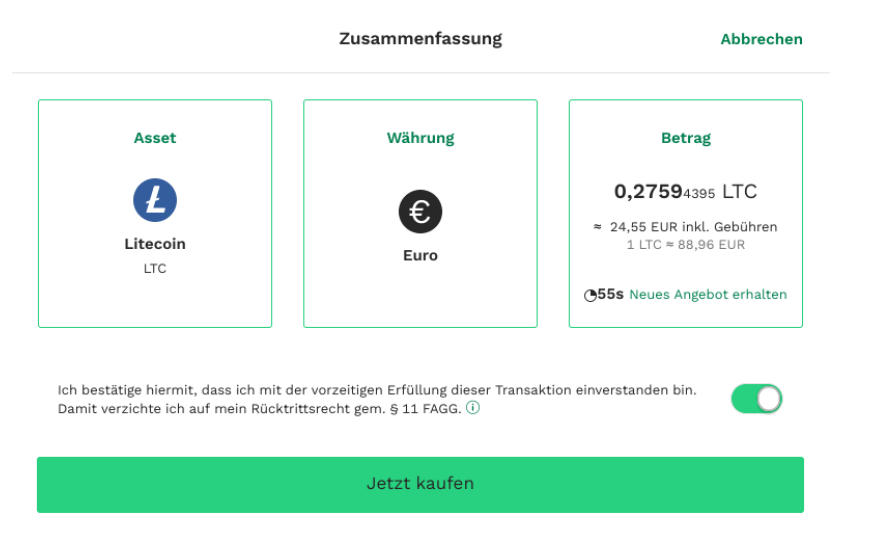

## Schritt 3: Litecoin kaufen

#### Gratuliere, Sie sind jetzt Besitzer einer Cryptowährung.

### Unter Portfolio, klicken wir jetzt auf "Senden".

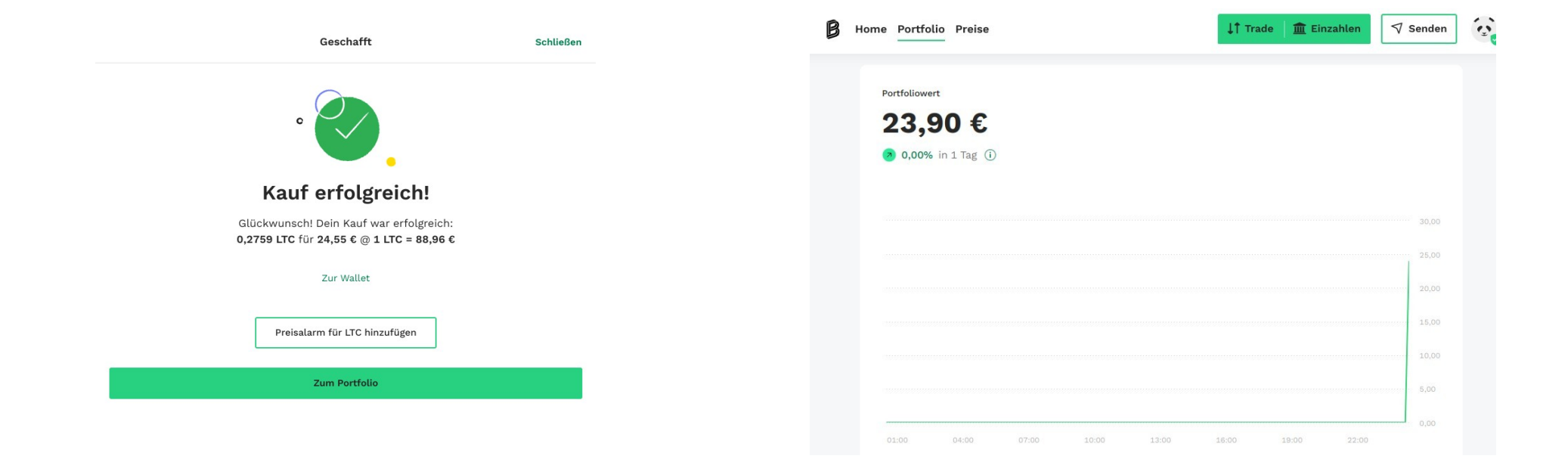

## Schritt 4: offline Wallet

#### Wir empfehlen ein Wallet bei Exodus.

https://www.exodus.com/download/

Nachdem die Datei heruntergeladen wurde, muss diese noch installiert werden. Anschließend erhalten wir folgende Ansicht.

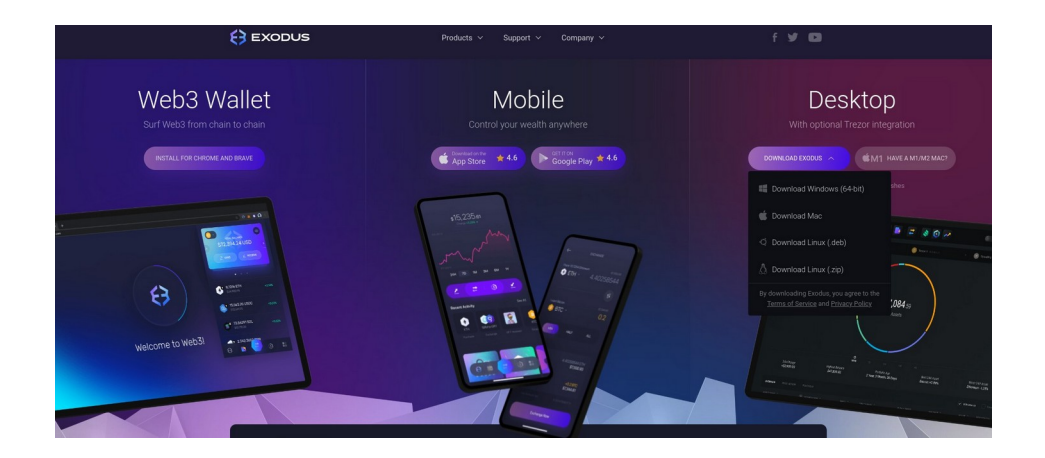

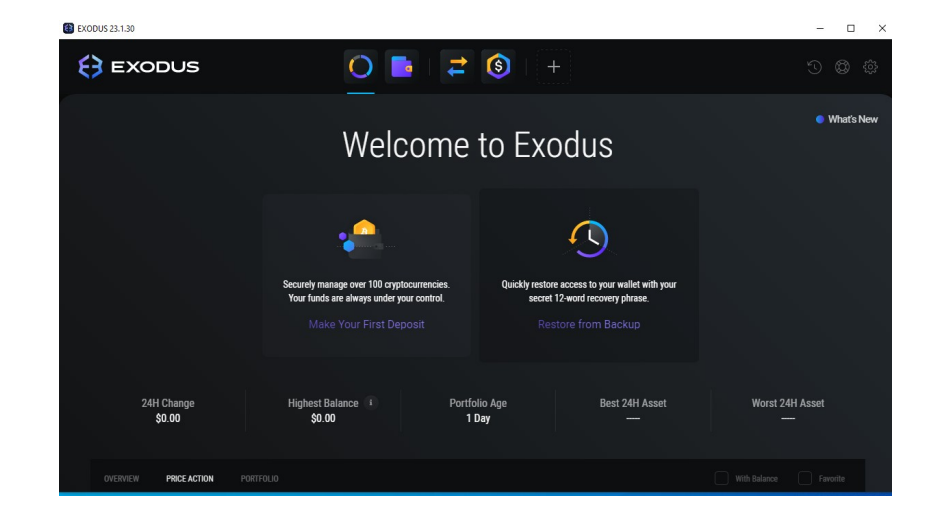

## Schritt 4: offline Wallet

### Nach klicken auf Wallet erhalten, öffnet sich diese Ansicht.

### Jetzt suchen wir erneut nach "Litecoin" und wählen diesen aus.

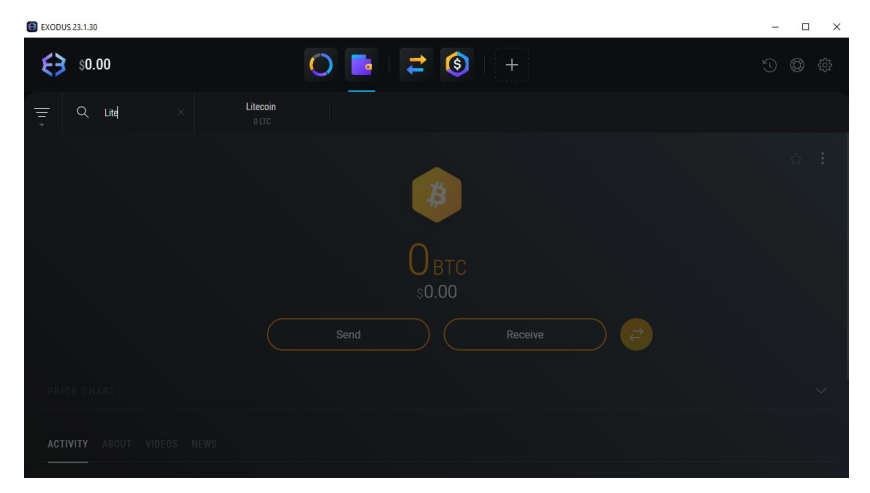

### Hier klicken wir auf "Receive" und erhalten unsere persönliche Litecoin Adresse.

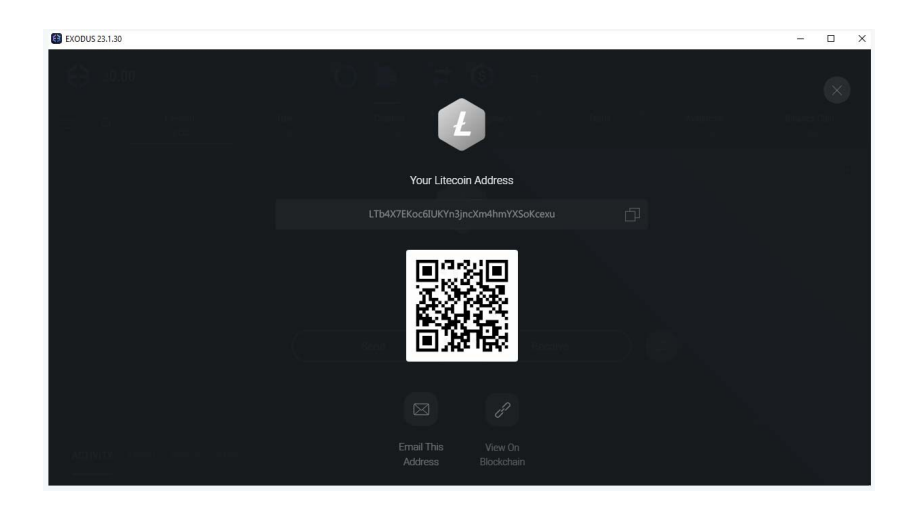

#### Wir wechseln zurück auf Bitpanda.

Wir fügen die zuvor bekommene Litecoin Adresse aus dem Exodus Wallet hier ein.

### Wichtig: Prüfe Sie die Adresse, ob diese auch mit der aus Exodus übereinstimmt.

|                        | Senden      | Abbreche |
|------------------------|-------------|----------|
| Q Nach versendbaren As | sets suchen |          |
| Name                   | Du hast     | Wert     |
|                        | 0,2759 LTC  | 23,89 €  |

| urück | Litecoin senden                                                                     | Abbrechen |
|-------|-------------------------------------------------------------------------------------|-----------|
|       | Wähle einen Empfänger oder gib eine gültige E-Mail oder Block-<br>chain-Adresse ein |           |
| (     | LTb4X7EKoc6IUKYn3jncXm4hmYXSoKcexu                                                  | $\otimes$ |
| A A   | ssets an neue Adresse senden                                                        |           |

#### Hier wählen wir Maximum aus und bestätigen mit

#### "Zur Zusammenfassung".

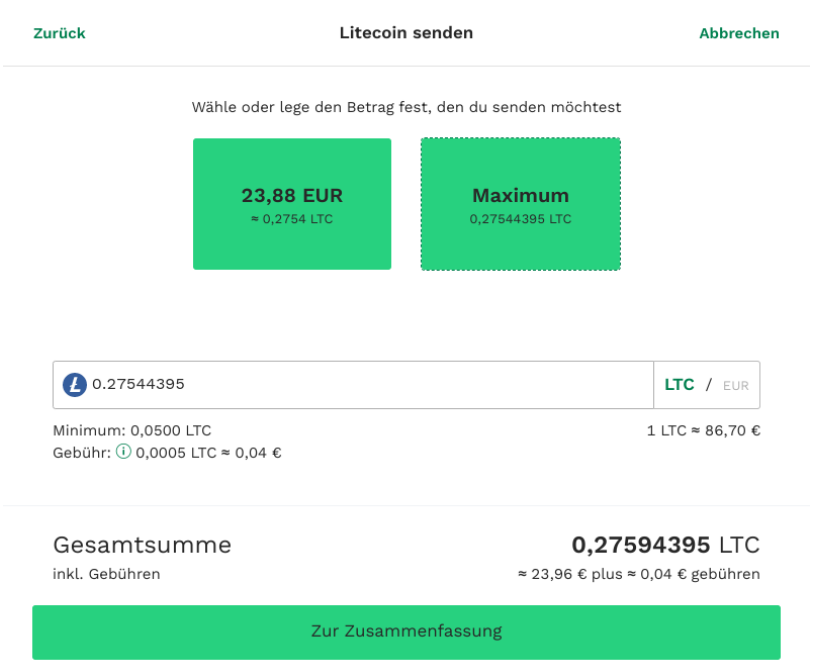

#### Mit "Weiter" bestätigen Sie ihre Transaktion.

| Zurüc | k Achtung                                                                                                    | Abbrechen |
|-------|----------------------------------------------------------------------------------------------------|-----------|
|       | Achtung: Blockchain-Transaktionen sind endgültig und können nicht rückgängig ger<br>werden.                                                                                                    | nacht     |
|       | Bitte beachte, dass es aufgrund der Funktionsweise der Blockchain-Technologie unmö<br>lich ist diese Transaktion rückzuerstatten oder abzubrechen, sobald du diese bestätigs<br>Daher solltest du Folgendes beachten:                                    | g-<br>st. |
|       | 🥑 Die Adresse, an die du die Coins senden möchtest, ist richtig                                                                                                    |           |
|       | Du bist dir bewusst, dass Transaktionen nicht rückgängig gemacht, rückerstattet od<br>abgebrochen werden können. Sie sind endgültig und es gibt keine Möglichkeit den<br>transferierten Betrag zurückzubekommen, nachdem die Transaktion initiiert wurde | er        |
|       | <ul> <li>Dir sind die Praktiken von Online-Betrügern und deren Konsequenzen bekannt - zu</li> <li>derzeit gemeldeten Betrügereien gehören unter anderem die Folgenden: Jubilee Ace<br/>EXW-Wallet/Vivaexchange OÜ, PlusToken</li> </ul>                  | den<br>e, |
|       | Dir ist bewusst, dass dich Bitpanda Mitarbeiter nie bitten würden Kryptowährungen irgendwelche Adressen zu senden                                                                                                    | an        |
|       | Ich bestätige die obigen Informationen gelesen und verstanden zu<br>haben.                                                                                                    |           |

Weiter

#### Hier erneut die Transaktion bestätigen.

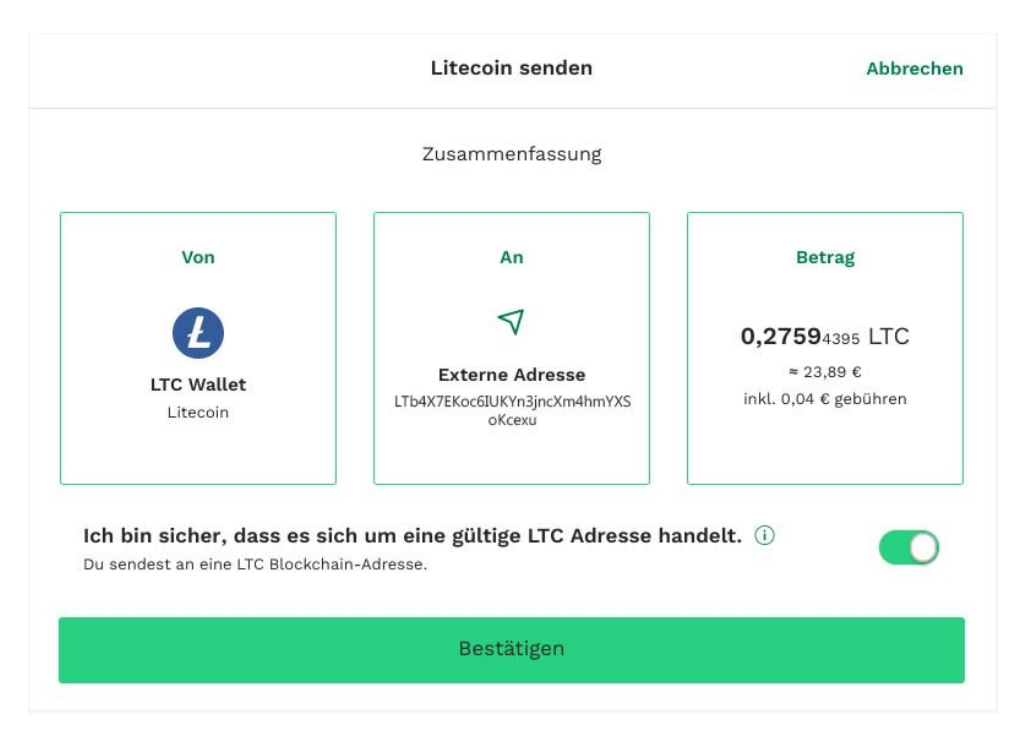

Zusätzlich muss die Transaktion über die E-Mail Adresse bestätigt werden.

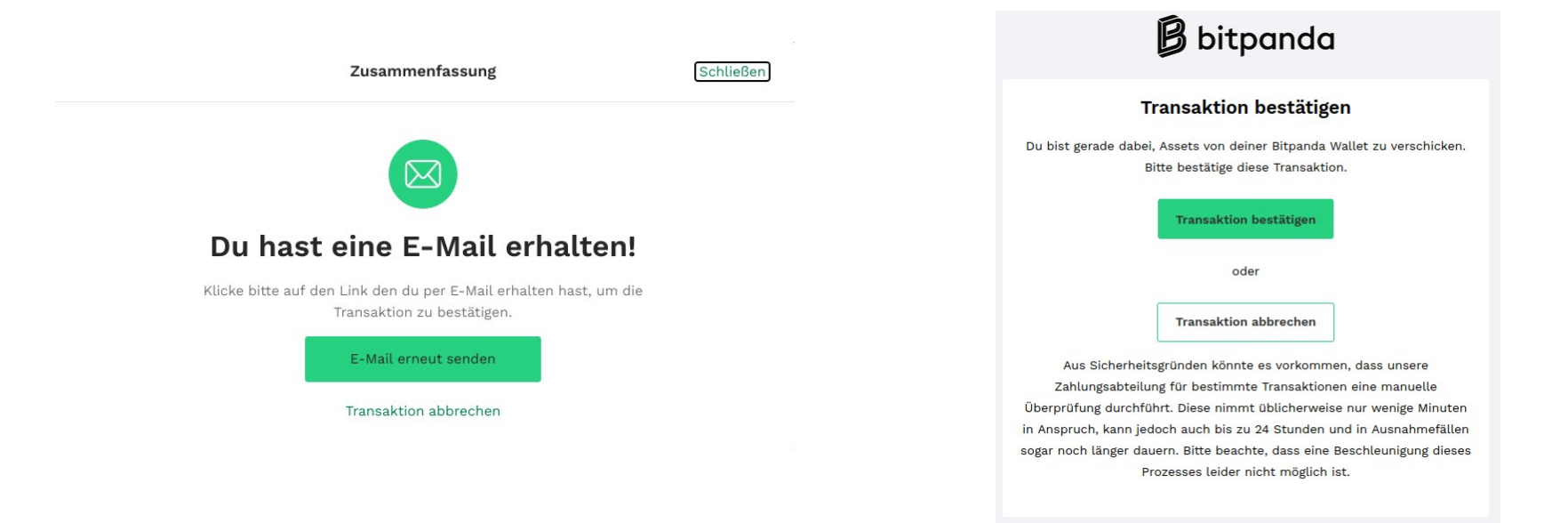

Bestätigung ihrer Sendung, nach ein paar Minuten sollte diese in Exodus eintreffen.

| Litecoin senden                                 | Schließen |
|-------------------------------------------------|-----------|
|                                                 |           |
|                                                 |           |
|                                                 |           |
| Erfolgreich gesendet!                           |           |
| Glückwunsch! Deine Assets wurden versendet:     |           |
| 0,2754 LTC an LTb4X7EKoc6JUKYn3jncXm4hmYXSoKcex |           |
|                                                 |           |
| Schließen                                       |           |
|                                                 |           |

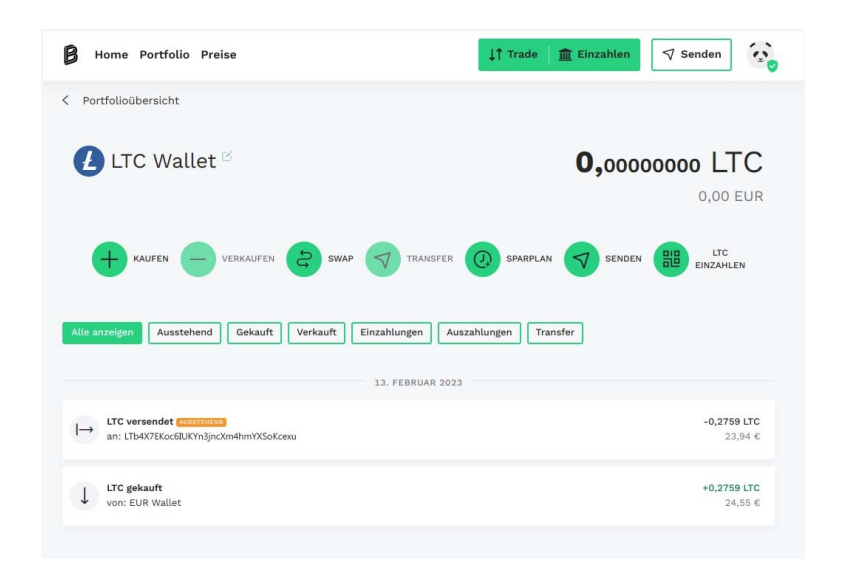

Der Betrag ist im Exodus Wallet eingetroffen.

### Registriere dich bei uns unter: https://sport4k.tv/register

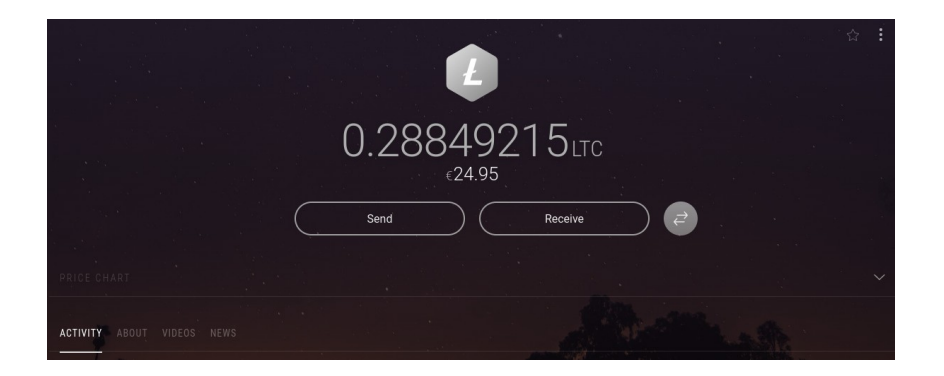

| Sport4k              |                             |                     |              |  |  |  |  |  |  |
|----------------------|-----------------------------|---------------------|--------------|--|--|--|--|--|--|
| Konto erstellen      |                             |                     |              |  |  |  |  |  |  |
| Username             |                             |                     |              |  |  |  |  |  |  |
| <b>A</b> Username    |                             |                     |              |  |  |  |  |  |  |
| Passwort             |                             | Passwort bestätigen |              |  |  |  |  |  |  |
| 🛱 Passwort           |                             |                     |              |  |  |  |  |  |  |
| I am human           | hCaptcha<br>Privacy - Terms |                     |              |  |  |  |  |  |  |
| Bereits registriert? |                             |                     | Registrieren |  |  |  |  |  |  |
|                      |                             |                     |              |  |  |  |  |  |  |

22

#### Im Reiter Shop wählen wir "Crypto" aus.

| ٩ | Sport4k | Home | FAQ | Kundenbereich | Shop ~ | Ankündigungen |
|---|---------|------|-----|---------------|--------|---------------|
|   |         |      |     |               |        |               |
|   |         |      |     |               |        |               |
|   |         |      |     |               |        |               |
|   |         |      |     |               |        |               |
|   |         |      |     |               |        |               |
|   |         |      |     |               |        |               |
|   |         |      |     |               |        |               |
|   |         |      |     |               |        |               |
|   |         |      |     |               |        |               |
|   |         |      |     |               |        |               |
|   |         |      |     |               |        |               |
|   |         |      |     |               |        |               |
|   |         |      |     |               |        |               |
|   |         |      |     |               |        |               |
|   |         |      |     |               |        |               |
|   |         |      |     |               |        |               |
|   |         |      |     |               |        |               |
|   |         |      |     |               |        |               |

### Hier wählen wir die gewünschte Laufzeit aus.

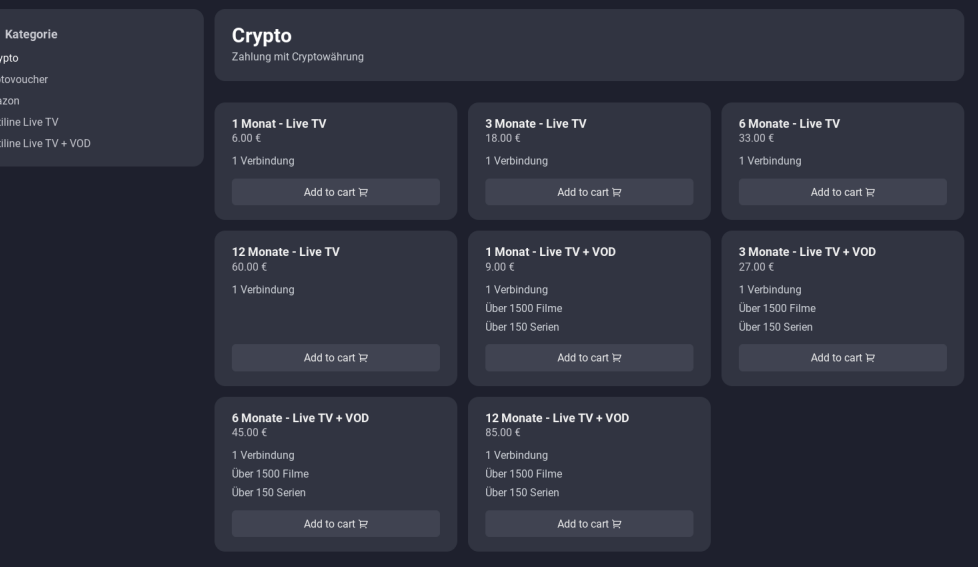

Hier sehen wir die Übersicht der Bestellung.

Wir können im Dropdown Menü Hauptline oder eine Subline auswählen.

Anschließend mit "Zahlen" bestätigen.

| Übersicht der Bestellungen |  | 28 Gutschein/Rabattcode        |
|----------------------------|--|--------------------------------|
| 3 Monate - Live TV         |  | 3 Monate - Live TV<br>One time |
|                            |  | Gesamt Heute                   |
|                            |  |                                |
|                            |  | Hauptline                      |
|                            |  | LitePay                        |
|                            |  |                                |

### Sie können zwischen Bitcoin, Litecoin und XMR auswählen.

### Wir klicken auf "Litecoin".

Merchant: Sport4k

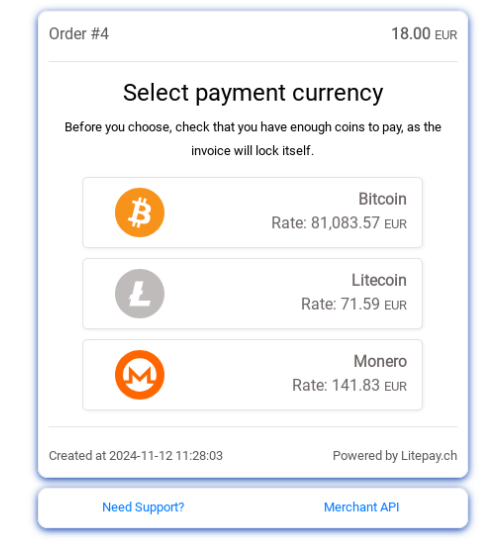

### Folgendes Fenster öffnet sich, hier kopieren Sie die Adresse und Betrag.

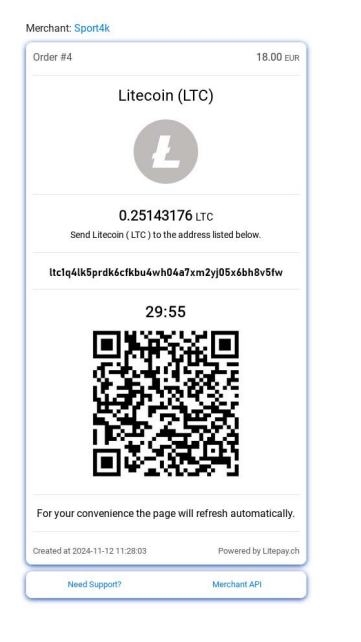

#### Erneut im Exodus Wallet klicken wir auf "Send".

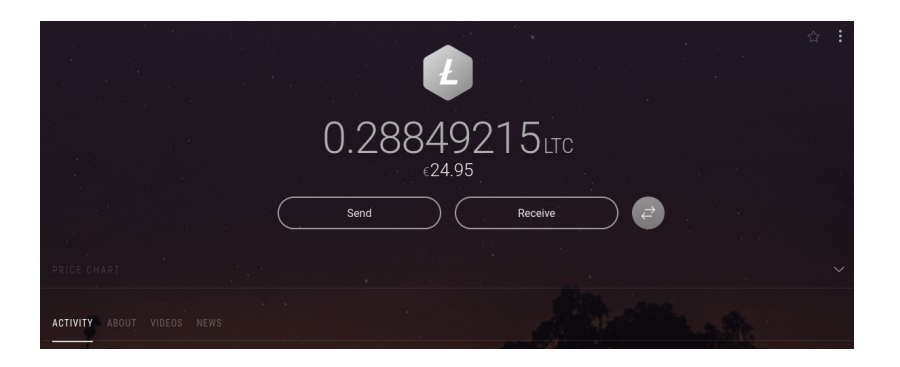

Folgende Ansicht erscheint, bei der die kopierten Daten nacheinander eingegeben werden müssen.

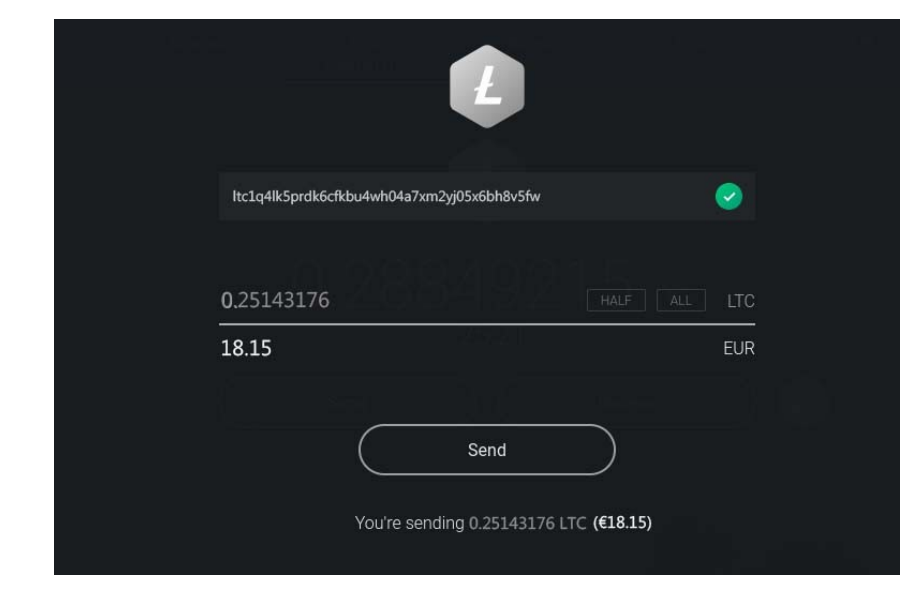

Zur Sicherheit kontrollieren sie erneut die Daten und bestätigen mit "Send".

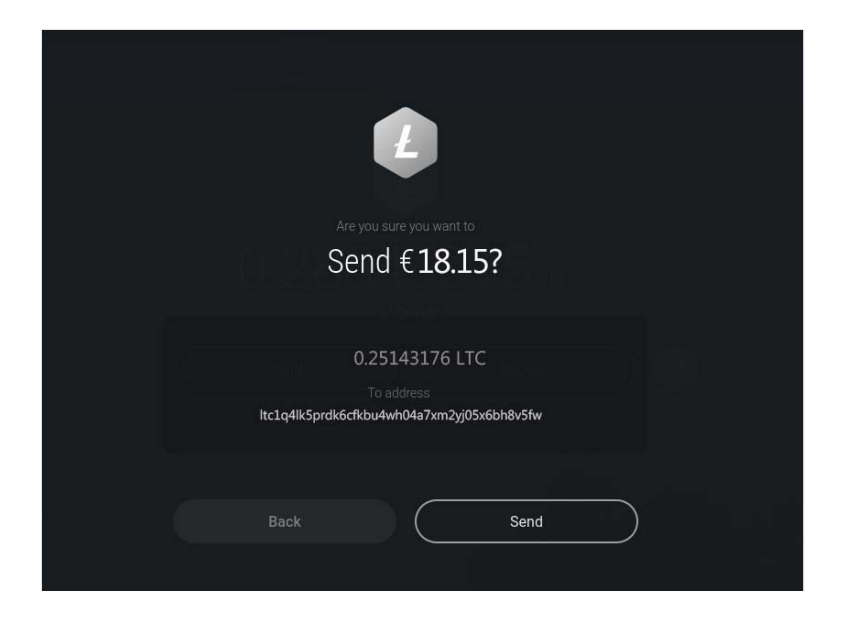

26

Folgendes Fenster öffnet sich, hier kopieren Sie die Adresse und Betrag.

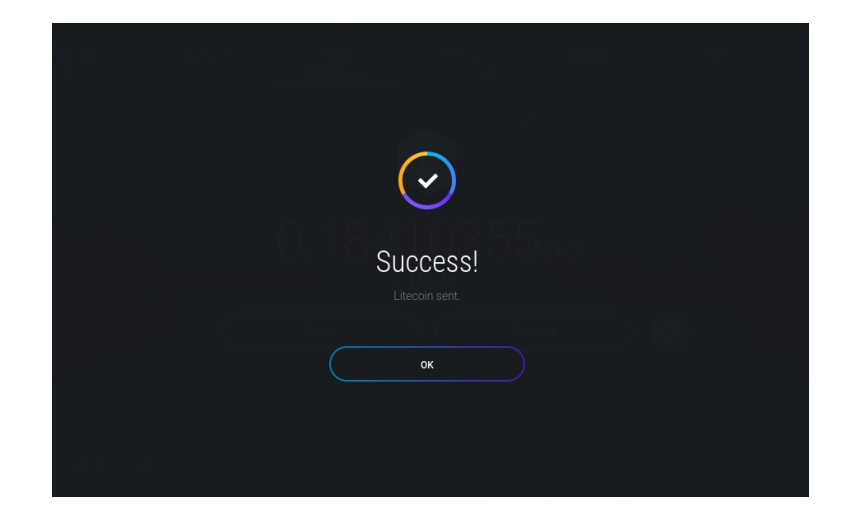

Im Webbrowser, nach ca. 15 Minuten wird die Zahlung bestätigt und Sie werden auf unsere Webseite weitergeleitet.

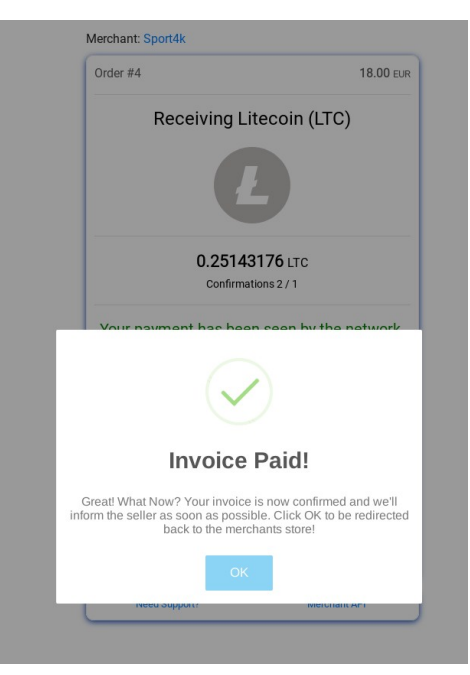